## Geração do arquivo AFD no sistema DIMEP

Acessar o software da DIMEP:

| 10.3.15.13 - área de trabalho remota                                                                                                 | JN   |
|----------------------------------------------------------------------------------------------------|------|
| DMP REP - Versão: 6.00.0014                                                                                                    | JX   |
| yrquívos Comunicação Relatório Utilitário Ajuda                                                                                      |      |
| Cartões     Apuração     Importar     Exportar                                                                                       |      |
|                                                                                                    |      |
|                                                                                                    |      |
|                                                                                                    |      |
|                                                                                                    |      |
|                                                                                                    |      |
|                                                                                                    |      |
|                                                                                                    |      |
|                                                                                                    |      |
|                                                                                                    |      |
|                                                                                                    |      |
|                                                                                                    |      |
|                                                                                                    |      |
| 11:30 10/03/2011 Dimas de Melo Pimenta Sistemas de Ponto e Acesso Ltda Versão: 6.00.0014 Desconectado Para obter ajuda pressione F1. |      |
| : \Arquivos de programas\Dimep\DMPREP\DIMEP.Mdb                                                                                      |      |
| 🕴 Iniciar 🔰 🏉 🕘 🗍 태금 DMP REP - Versão: 6.0                                                                                           | 1:30 |

Clicar em utilitário, exportação e formato exportação:

| DMP REP - Versão: 6.00.0014                                                                                                    | X |
|----------------------------------------------------------------------------------------------------|---|
| Arquivos <u>Comunicação</u> Relatório <u>Utilitário</u> Ajuda                                                                                                    |   |
| Arquivos       Comunicação       Belatório       Juitário       Apuração de Ponto         Cartões       Espeñtos       Apuração de Ponto       Begorantação         Cartões       Espeñtos       Apuração de BD       Espeñtos         Importação de cartões / templates       Emportação       Arguivos Fiscais |   |
|                                                                                                    |   |

| 💯 10.3.15.13 - área de trabalho remota                                 |                       |                   |              |                                |
|------------------------------------------------------------------------|-----------------------|-------------------|--------------|--------------------------------|
| 😫 DMP REP - Versão: 6.00.0014                                          |                       |                   |              |                                |
| Arquivos Comunicação Relatório Utilitário Ajuda                        |                       |                   |              |                                |
| Catões Espeños Apuração Feriado Importar Exportar Sair                 |                       |                   |              |                                |
| Formato de Exportação                                                  | ato AFD               |                   |              |                                |
| Número de Fabricação do Relóg                                          | io Código do Re       | ógio com 🚺 dígit  | os           |                                |
| NSR                                                                    | Evento                | com dígit         | 05           |                                |
| Nome do Funcionário                                                    | PIS                   | do Funcionário    |              |                                |
| Credencial do Funcionário                                              | ígitos Matrícula do F | uncionário dígit  | os           |                                |
| Dia Mês Século A                                                       | Ano Hora              | Minuto            |              |                                |
| Formato de Exportação                                                  | A02%H02%N02           |                   | _            |                                |
| Exemplo<br>000198765432109810032011                                    | 1136                  |                   |              |                                |
|                                                                        | Eormato Padr          | ăo <u>L</u> impar |              |                                |
|                                                                        | Confirm               | ar Cancelar       |              |                                |
|                                                                        |                       |                   |              |                                |
|                                                                        |                       |                   |              |                                |
|                                                                        |                       |                   |              |                                |
| 11:36 10/03/2011 Dimas de Melo Pimenta Sistemas de Ponto e Acesso Ltda | Versão: 6.00.0014     |                   | Desconectado | Para obter ajuda pressione F1. |
| C:\Arquivos de programas\Dimep\DMPREP\DIMEP.Mdb                        |                       |                   |              |                                |
| 🏄 Iniciar 🛛 🏉 💿 🛛 🥵 DMP REP - Versão: 6.00                             |                       |                   |              | 😏 K 🗿 箳 11:36                  |

Aparecerá a tela seguinte: Marcar "FORMATO AFD" e clicar em confirmar.

Depois de coletado as batidas clicar em "EXPORTAÇÃO":

| 🗄 DMP REP - Versão: 6.00.0014                                   |            |
|-----------------------------------------------------------------|------------|
| <u>Arquivos Comunicação Relatório U</u> tilitário <u>Aj</u> uda |            |
| Cartões Espelhos Apuração Feriado Importar Exportar             | YU<br>Sair |
| $\uparrow$                                                      |            |

Aparecerá a seguinte tela onde em "local para gravação do arquivo" deve escolher onde será salvo o arquivo gerado, "Todos os relógios" deve selecionar o relógio que irá gerar o arquivo e no local para selecionar as datas logo abaixo preencher com a data inicial e final das batidas que deseja importar para o Sistema de Bio Ponto.

| xportação de Marcações                                             |                                  |
|--------------------------------------------------------------------|----------------------------------|
| Local para gravação do arquivo<br>C:\Arquivos de programas\Dimep\D | MPREP\BATIDAS AFD\ASA NORTE G    |
| Todos os Relógios<br>SMAFF VENDAS<br>SMAFF OFICINA                 | >     SMAFF ADM       >        < |
| De: 01/02/2011 Até: 28/02                                          | 2/2011                           |
|                                                                    | Exportar Cancelar                |

Feito isso é só importar no Sistema de Bio Ponto

Cartão > Importação de Dados > Importação de Dados de Relogio Ponto

| na Tabelas | Cartão Banco de Horas Coleta Relatórios Utilitários Ajuda?                                                                                                    |    |
|------------|----------------------------------------------------------------------------------------------------|----|
|            | Cartão Ponto 🔸 🙀 💦 🔊                                                                                                    |    |
| ¥ 🎦        | Exportação/Integração de Dados 🔹 🙀 🖤 🔤 🔤                                                                                                    |    |
| :ema       | Importação de Dados    Importação de Dados de Relógio Ponto                                                                                                    |    |
|            |                                                                                                    |    |
| 🖧 Imper    | tação de Dados de Relógio Ponto                                                                                                    | x  |
|            |                                                                                                    |    |
| Deres in   |                                                                                                    |    |
| no arqu    | nportação de registro do upo entrada/saída, serão apagados as informações do cartão no periodo especificado. Tenha certeza de qu<br>uivo selecionado estejam todos os registros de batidas do período. Lembrando que é possível selecionar mais de um arquivo para | Je |
| importa    | ação.                                                                                                    |    |
|            | Layout Importação Modelo AFD                                                                                                    |    |
|            | Registros de coletas há considerar na importação Todas as coletas do arquivo                                                                                                    |    |
|            | Informe o Período para a Importação dos Registros 01/02/2011 à 28/02/2011                                                                                                    |    |